Ladda ner installationsfilen från följande länk: <u>http://keyloopinfo.com/se/</u> Följ därefter nedanstående instruktioner.

- 1. Kör den nerladdade filen "Setup.exe"
  - Skriv in lösenordet och välj "Next" lösenordet hittar du i det mail du fått från Keyloop.
  - Klicka på "Next"

| 👸 Setup - 🛛 VPN —                                                                          | ×      |
|--------------------------------------------------------------------------------------------|--------|
| Password<br>This installation is password protected.                                       |        |
| Please provide the password, then click Next to continue. Passwords are<br>case-sensitive. |        |
| Password:                                                                                  |        |
|                                                                                            |        |
|                                                                                            |        |
|                                                                                            |        |
|                                                                                            |        |
|                                                                                            |        |
|                                                                                            |        |
| Next >                                                                                     | Cancel |

- 2. Klicka på "Install"
- 3. Klicka på "Next"
- 4. Välj "I accept the terms in the License Agreement"
  - Klicka på "Next"

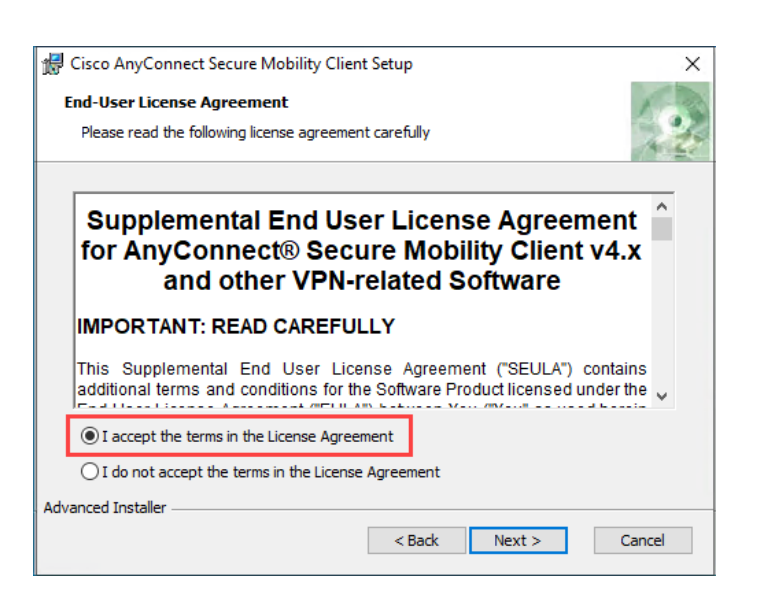

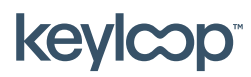

Maj 2021

keyloop.com

## 5. Klicka på "Install"

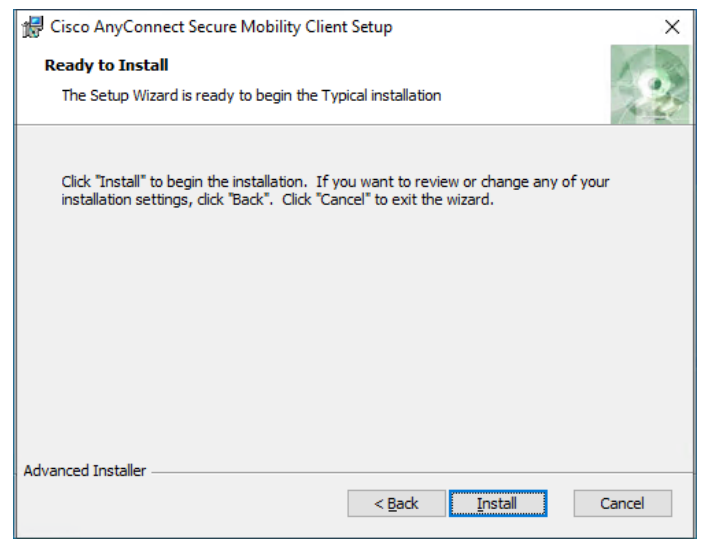

6. Klicka på "Finish"

VPN klienten är nu installerad och redo att användas. Observera att du måste starta om datorn innan du kan använda VPN klienten.

För att använda VPN-klienten, se dokumentet "Ansluta första gången".

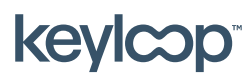

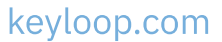